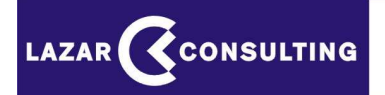

**ELEKTRONICKÉ AUKCIE** 

# POKYNY A PRAVIDLÁ PRE POUŽITIE AUKCIE

# Obsah

| 1. | Technická špecifikácia           | 3  |
|----|----------------------------------|----|
| 2. | Prihlásenie do aukcie            | 3  |
|    | 2.1 Výzva na účasť               | 3  |
|    | 2.2 Vstup do aukcie              | 4  |
| 3. | Pravidlá a priebeh aukcie        | 6  |
|    | 3.1 Popis obrazoviek             | 6  |
|    | 3.2 Zadávanie nových ponúk       | 7  |
|    | 3.3 Obmedzenie výšky ponuky      | 8  |
|    | 3.4 Výrazne zmenená cena položky | 9  |
|    | 3.5 Odosielanie ponúk            | 9  |
|    | 3.6 Zaevidovanie novej ponuky    | 9  |
|    | 3.7 Priebežné poradie uchádzačov | 10 |
| 4. | Dĺžka aukcie                     | 10 |
| 5. | Ukončenie aukcie                 | 11 |
| 6. | Vyhodnotenie                     | 12 |

# 1. Technická špecifikácia

Elektronická aukcia je prevádzkovaná na internetovom serveri cez zabezpečený protokol **https.** Všetci účastníci používajú jednotný **serverový čas.** 

Technické podmienky pre účastníkov elektronickej aukcie:

- pripojenie na internet,
- rozlíšenie obrazovky monitora min. 800 x 600,
- internetový prehliadač MS Internet Explorer min. ver. 8.x, alebo MozillaFirefox ver.3.x, Opera 10.x, Chrome 7.x a vyššie,
- internetový prehliadač musí podporovať 128 bitové SSL certifikáty pre šifrovanie komunikácie so serverom,
- povolená podpora Javascript v prehliadači a povolené cookies,
- nainštalovaný Adobe Reader X a vyšší pre otváranie dokumentov.

Uvedené aplikačné vybavenie (nie operačné systémy) je zdarma a je dostupné na internete na stránkach výrobcov.

## 2. Prihlásenie do aukcie

#### 2.1 Výzva na účasť

Uchádzač sa do aukcie prihlasuje prostredníctvom e-mailovej správy "Výzva na účasť v elektronickej aukcii", ktorá mu bude automaticky odoslaná na jeho e-mailovú adresu (ktorú oznámil vyhlasovateľovi).

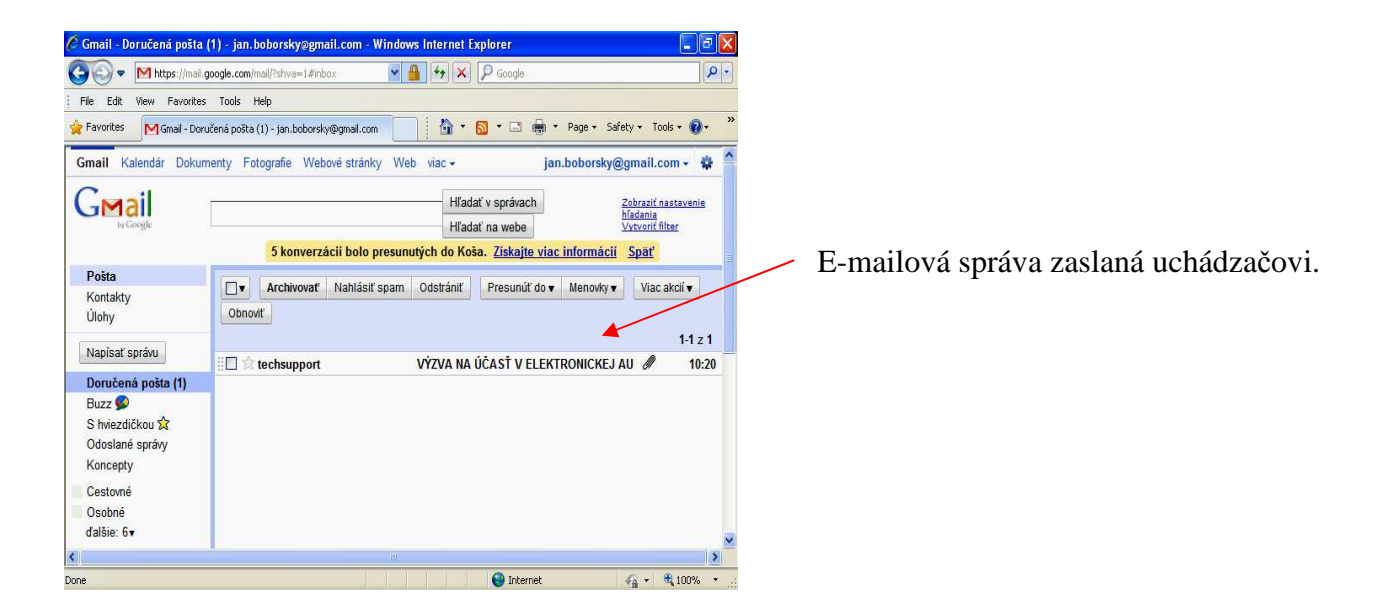

Okrem základných údajov obsahuje správa aj dôležité linky pre **pravidlá aukcie** a **technické podmienky**, ktoré si musí pred aukciou každý uchádzač, vo vlastnom záujme, preštudovať a skontrolovať.

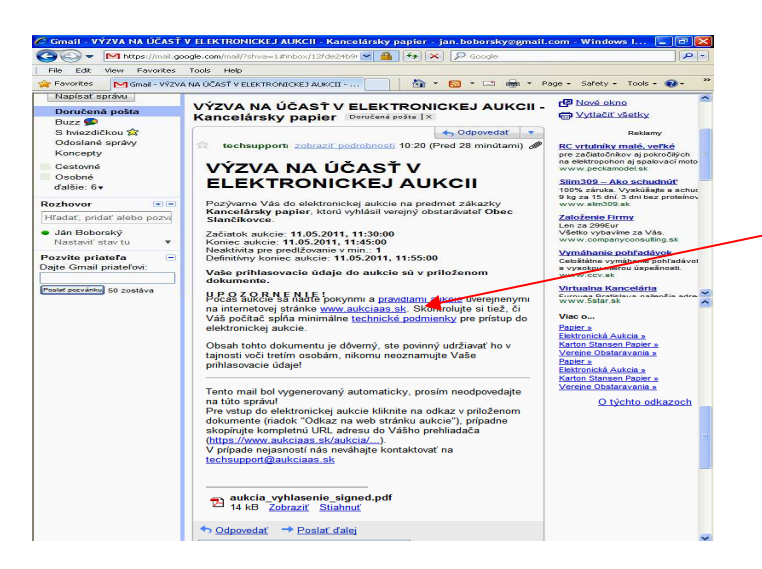

Dôležité linky, cez ktoré sa dostaneme k pravidlám aukcie a skotrolujeme si požadované technické podmienky

### 2.2 Vstup do aukcie

E-mailová správa "Výzva na účasť v elektronickej aukcii" obsahuje aj prílohu (pdf dokument), v ktorej nájdeme prihlasovacie meno, heslo a link pre prístup do aukčného prostredia.

| 📜 a  | ukcia_vyhlasenie_signed[2].pdf - Adobe Reader                                                                                           |                                                                                                    |               |                                                                                   |
|------|----------------------------------------------------------------------------------------------------|----------------------------------------------------------------------------------------------------|---------------|-----------------------------------------------------------------------------------|
| Súbo | vr Úpravy Zobrazenia Dokument Nástroje Okná Pomocn                                                                                      | ík                                                                                                    | ×             |                                                                                   |
| l    | ) ی ی ی                                                                                                    | 6,7%) - 🔛 🔛 Hl'adat' -                                                                                                    |               |                                                                                   |
| ly   | Platnosť certifikácie dokumentu je NEZNÁMA. Autora sa nepoc                                                                             | Jarilo overiť.                                                                                                    | Panel podpisu | Údaje v kolonkách Neaktivita pre                                                  |
|      | <b>VÝΖVA ΝΑ ÚČA</b><br>Ραφ                                                                                                    | SŤ V ELEKTRONICKEJ AUKCII<br>ývame Vás do elektronickej aukoje                                                                                                    |               | predlžovanie v min." a "Definitívny koniec<br>aukcie" oznamujú, že pôjde o aukciu |
|      | Predmet zákazky:                                                                                                    | Kancelársky papier                                                                                                    |               | s moznym predizením                                                               |
|      | Verejný obstarávateľ:                                                                                                    | Obec Slančíkovce                                                                                                    |               |                                                                                   |
|      | Začiatok aukcie:                                                                                                    | 11.05.2011, 11:30:00                                                                                                    |               |                                                                                   |
|      | Koniec aukcie:                                                                                                    | 11.05.2011 11:45:00                                                                                                    |               |                                                                                   |
|      | Neaktivita pre predižovanie v min.:                                                                                                    | 1                                                                                                    |               | Link pre vetup do sukčného prostredia                                             |
|      | Definitívny koniec aukcie:                                                                                                    | 11.05.2011, 11:55:00                                                                                                    |               | Link pre vstup do aukcheno prostredia                                             |
|      | U POZORNENIE!<br>Obsah tahto dokumentu je dôverný, sti<br>Poskytovateľ aukôného prostředia nez<br>k obsahu tahto dokumentu, ak sa tak s | e povinný udržisvať ho v tajnosti voči tretím osobámi<br>odpovodá za škody spôsobené prístupom neoprávnených <del>osět</del><br>talo z dôvodu vašeho nedodřžania uvedeného utagola: |               | Prihlasovacie meno uchádzača                                                      |
|      | Vaše prihlasovacie údaje do aukcie:                                                                                                    |                                                                                                    |               |                                                                                   |
| 500  | Odkaz na web stránku https://ww                                                                                                    | w aukciaas ak/aukcia/4767c2/567c7c5e6a/J50d619e1d73c195cc33bbf                                                                                                    |               | Prihlasovacie hesio uchadzača                                                     |
|      | Prihlasovacie meno: jan.bobo                                                                                                    | rsky@gmail.co                                                                                                    |               |                                                                                   |
| Q    | Prihlasovacie heslo: b741f252                                                                                                    | 20f                                                                                                    |               |                                                                                   |

Po kliknutí na link pre vstup do aukčného prostredia (na PDF dokumente označený ako "Odkaz na web stránku") sa otvorí obrazovka, kde do príslušných koloniek zadáme prihlasovacie údaje (meno, heslo) a text z obrázku (CAPTCHA), ktorý je upravený z dôvodu vylúčenia možnosti spracovania strojom.

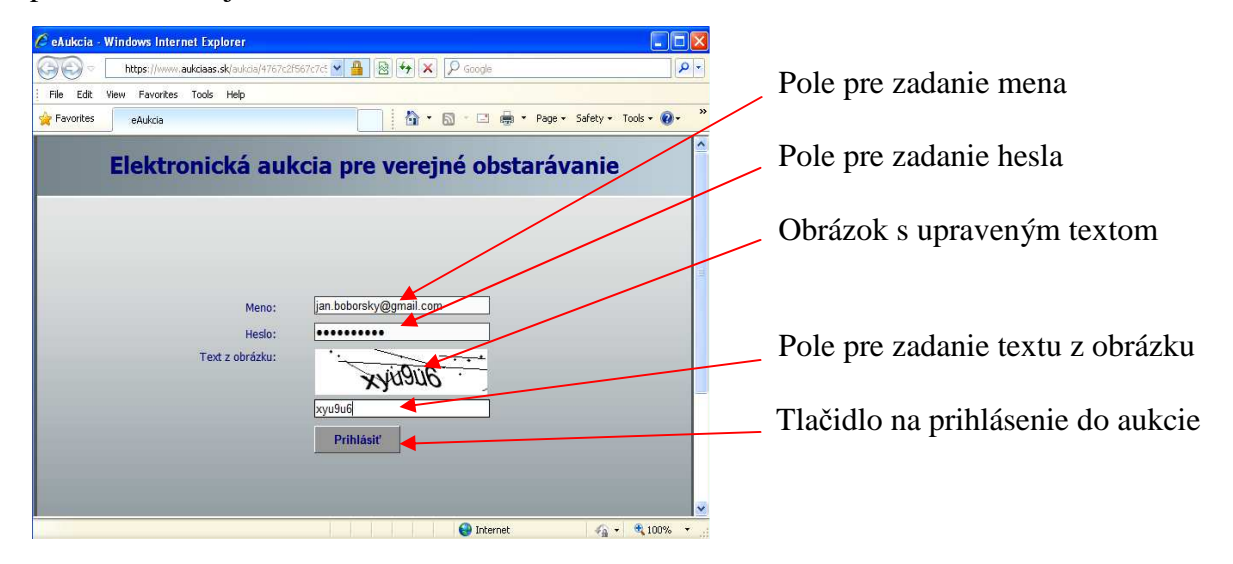

Po vyplnení všetkých koloniek klikneme na tlačidlo "Prihlásiť".

Ak sme do aukcie už prihlásený z iného počítača, zobrazí sa nám na obrazovke upozornenie a po opätovnom prihlásení bude pôvodné prihlásenie zrušené. Platným prihlásením sa potom stane naše nové prihlásenie.

V prípade, ak **vyhlasovateľ požaduje** od uchádzačov, aby pred začiatkom aukcie zadali svoje **vstupné ceny**, zobrazí sa po kliknutí na tlačidlo "prihlásiť" formulár s výzvou pre zadanie vstupných cien.

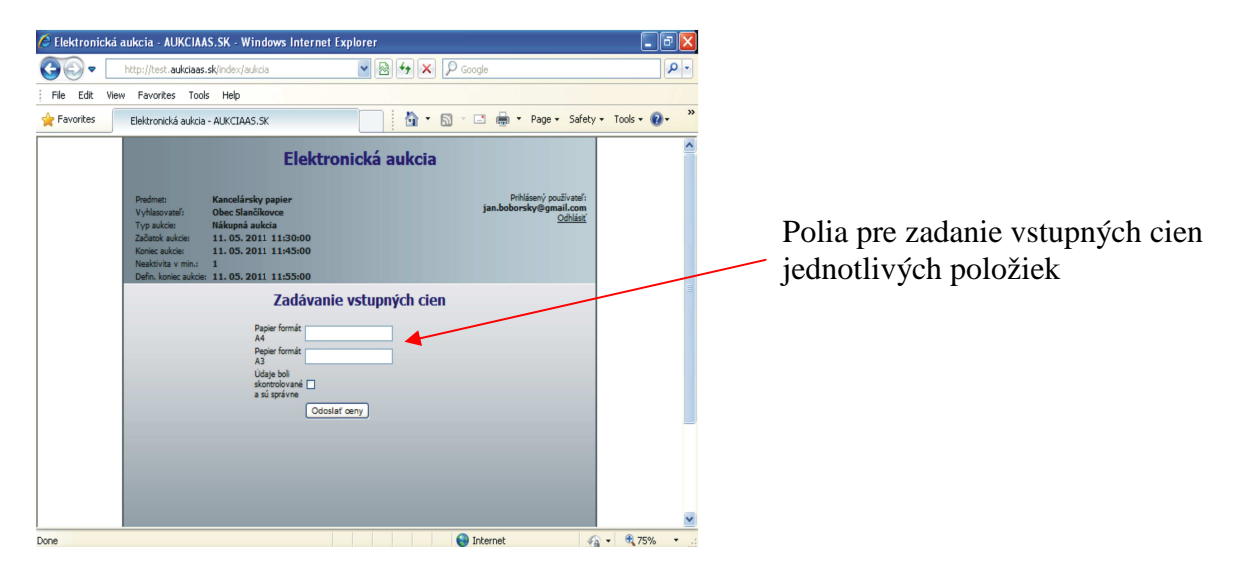

Po zadaní vstupných cien skontrolujeme ešte raz všetky údaje a ich správnosť potvrdíme kliknutím do príslušného okienka. Údaje odošleme kliknutím na tlačidlo **"Odoslať ceny"**. Po začiatku aukcie sa zobrazia každému uchádzačovi ním zadané vstupné ceny.

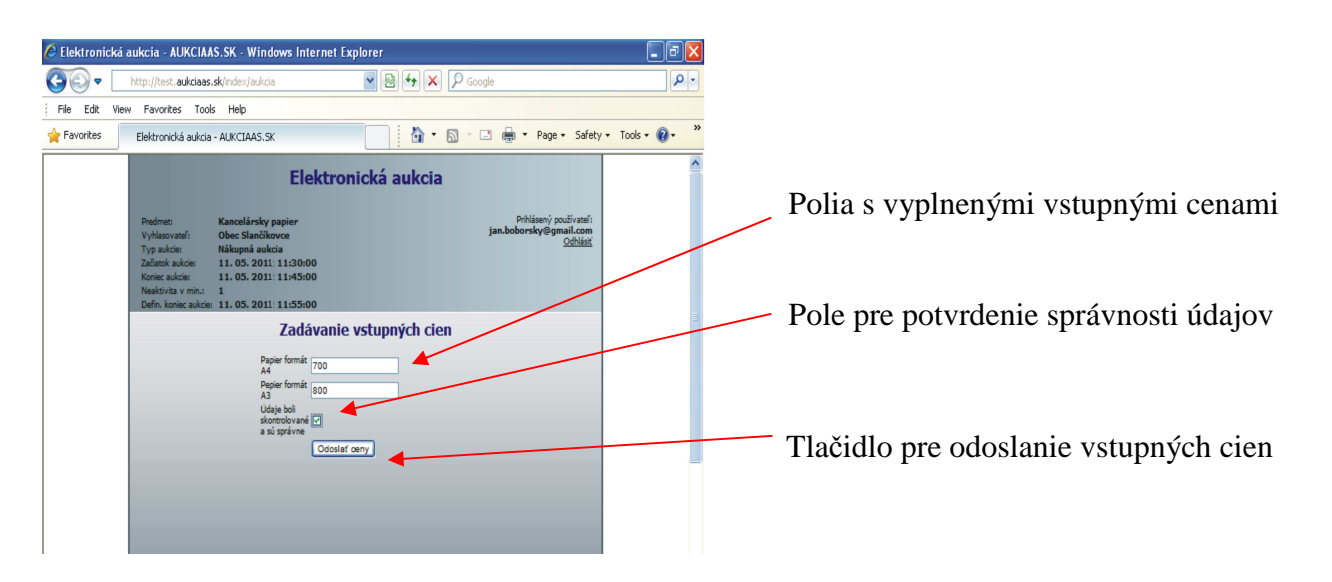

**Upozornenie:** o požiadavke zadať vstupné ceny elektronicky pred aukciou rozhoduje v plnej miere vyhlasovateľ už pri objednávaní aukcie. Väčšinou tieto údaje zadáva vyhlasovateľ sám, podľa predchádzajúcej písomnej ponuky od uchádzačov.

Následne sa dostaneme priamo do aukcie, v ktorej sa chceme zúčastniť. Pokiaľ aukcia ešte nezačala, obrazovka nás upozorní na čas, ktorý zostáva do začiatku aukcie.

| 🕽 🕤 🗢 🔄 https://www                                                           | w.aukciaas.sk/                                                                                | 🍟 🔒 😫 🌳 🗙 🔎 Google       | Q                                                          | -  |
|-------------------------------------------------------------------------------|-----------------------------------------------------------------------------------------------|--------------------------|------------------------------------------------------------|----|
| ile Edit View Favorite                                                        | es Tools Help                                                                                 |                          |                                                            | /  |
| Favorites eAukcia                                                             |                                                                                               |                          | 🔹 Page 🔹 Safety 🔹 Tools 🔹 🔞 🔹                              | ** |
| Predmet: Ka<br>Vyhlasovateľ: Ob<br>Začiatok aukcie: 11<br>Koniec aukcie: 11   | Elektro<br>necelársky papier<br>sec Slančikovce<br>. 05. 2011 11:30:00<br>. 05. 2011 11:45:00 | onická aukcia            | Prihlásený oužívateľ:<br>jan.boborsky@gmail.com<br>Odhiásť |    |
| Neaktivita v min.: 1<br>Defin. koniec aukcie: 11<br>Serverový čas<br>L0:55:23 | . 05. 2011 11:55:00<br>Čas do za<br>0:00                                                      | čiatku aukcie<br>0:34:37 | Čas do konca aukcie<br>00:00:00                            |    |
|                                                                               |                                                                                               |                          |                                                            |    |

Základné údaje o aukcii

Meno prihláseného účastníka aukcie

Tlačidlo pre odhlásenie z aukcie

Kolonky "Neaktivita v min." a "Defin.koniec aukcie" určujú možné predĺženie aukcie

Čas zostávajúci do začiatku aukcie

Aktuálny serverový čas – záväzný pre všetkých účastníkov aukcie

Z aukcie sa odhlasujeme kliknutím na tlačidlo "Odhlásiť".

Ak sa uchádzač neodhlási tlačidlom odhlásiť a zavrie prehliadač, bude spojenie (session) ukončené. Pred začiatkom aukcie je možné sa kedykoľvek prihlásiť aj odhlásiť.

**Doporučujeme vyskúšať si prihlásenie do aukcie ihneď po prijatí e-mailovej správy "Výzva na účasť v elektronickej aukcii"**, z dôvodu kontroly správnosti údajov a funkčnosti internetového spojenia. Okrem bežných údajov je potrebné tiež **skontrolovať, či sa jedná o aukciu s možnosťou predĺženia** alebo bez predĺženia. Údaje o predĺžení sú uvedené v kolonkách "Neaktivita v min." a "Defin. koniec aukcie".

## 3. Pravidlá a priebeh aukcie

#### 3.1 Popis obrazoviek

Aby sme sa vyhli zbytočnému stresu, je vhodné sa prihlásiť do aukcie niekoľko minút pred jej začiatkom. Po začatí aukcie v stanovený čas, zobrazí sa obrazovka o priebehu aukcie. Okrem základných údajov sú na nej už konkrétne informácie, týkajúce sa aukcie.

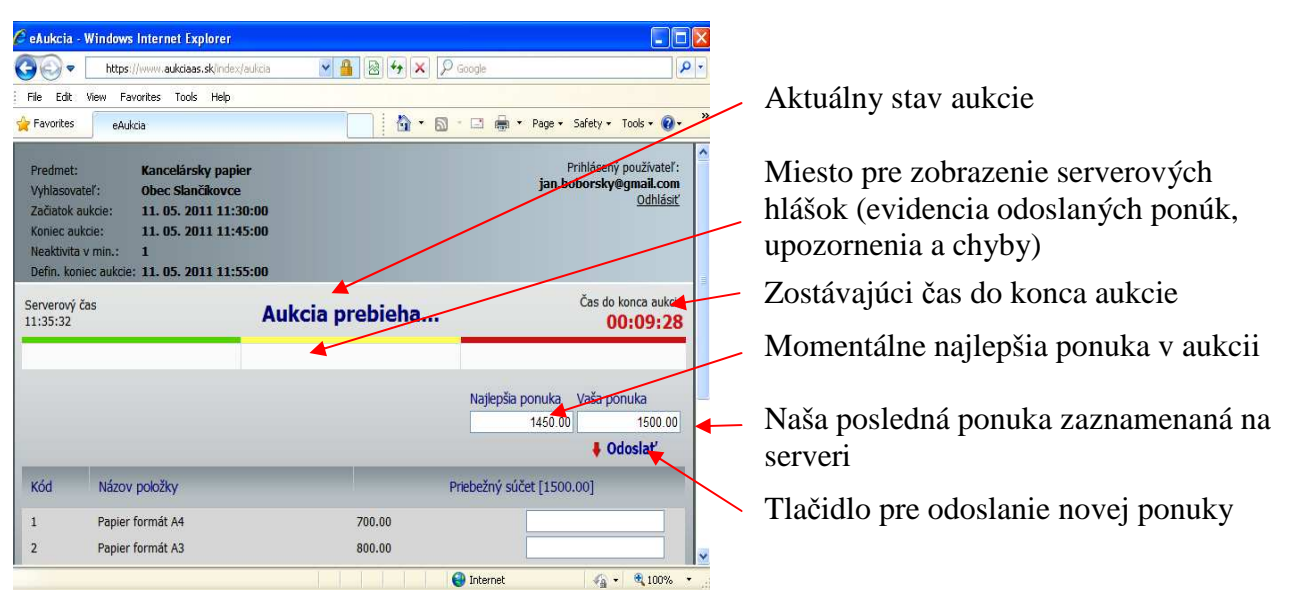

V spodnej časti obrazovky je tabuľka, v ktorej sú v riadkoch zobrazené jednotlivé položky. Pri každej položke je uchádzačovi priradená jeho posledná ponuka.

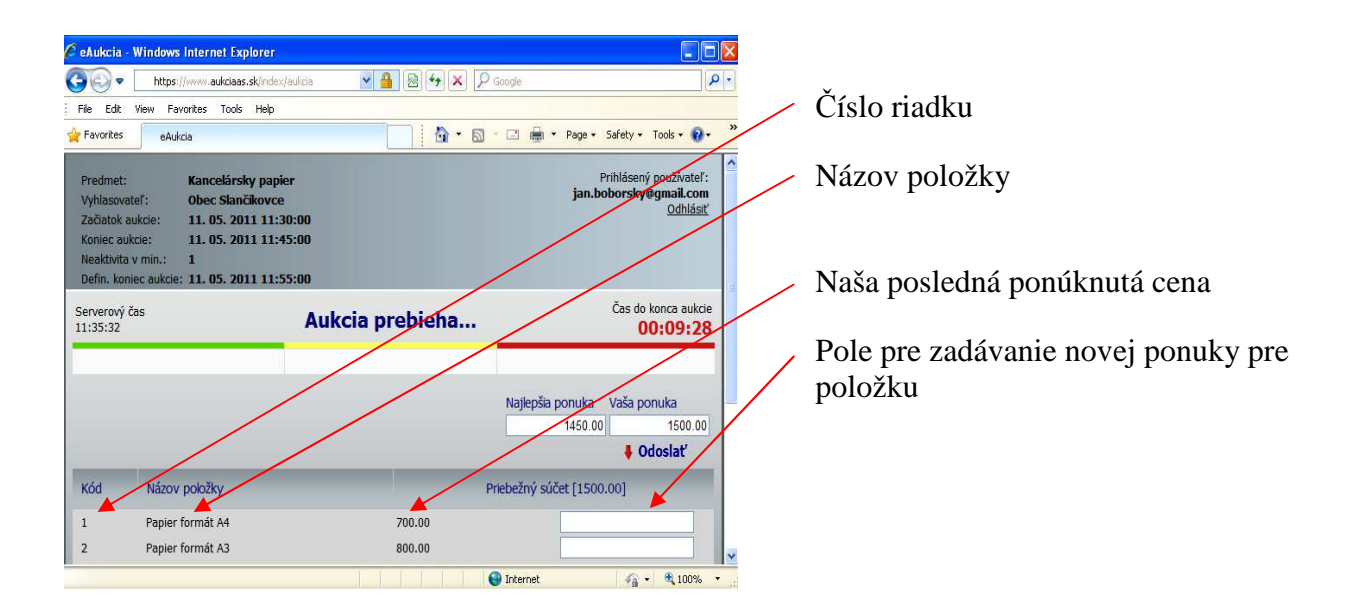

#### 3.2 Zadávanie nových ponúk

Nové ceny zapisuje uchádzač do polí pre zadávanie novej ponuky pre položku. Nová ponuka sa zapisuje len pri tej položke, ktorú chceme zmeniť. U položiek, ktoré nechceme meniť, ponuku nezapisujeme! Ak je pole pre zadávanie nových ponúk u niektorej z položiek prázdne, systém zoberie automaticky do úvahy poslednú hodnotu.

Ako oddeľovač desatinných miest je možné používať bodku aj čiarku. Oddeľovač tisícov sa nepoužíva.

V kolonke "priebežný súčet" sa priebežne spočítavajú všetky pripravované ponuky na odoslanie.

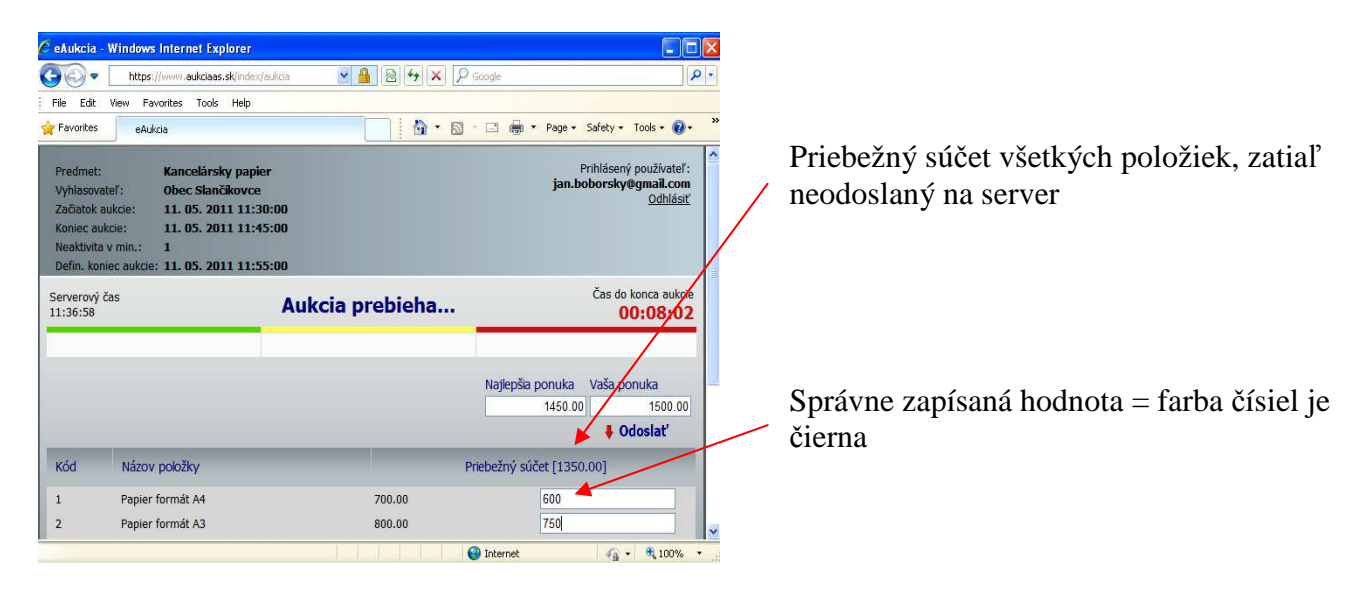

V prípade, že niektorá položka nevyhovuje pravidlám aukcie (jej hodnota je vyššia alebo nižšia ako je prípustné, alebo sa rovná poslednej odoslanej ponuke v danej položke), prefarbí sa na červeno.

| SeAukcia - Windows Internet Explorer                                                                                                    |                           |                                                                     |
|----------------------------------------------------------------------------------------------------|---------------------------|---------------------------------------------------------------------|
| https://www.aukciaas.sk/index                                                                                                    | (/aukcia 🛛 🎴 🗟 😽 🗙 🔎 🤇    | Soogle 🖉 🗸                                                          |
| File Edit View Favorites Tools Help                                                                                                    |                           |                                                                     |
| 👷 Favorites eAukcia                                                                                                    |                           | 📑 🖶 🝷 Page 🔹 Safety 🔹 Tools 👻 🚷 👻                                   |
| Predmet: Kancelärsky papi<br>Vyhlasovateľ: Obec Slančikovce<br>Začiatok aukcie: 11. 05. 2011 11:<br>Koniec aukcie: 11. 05. 2011 11:<br>Neaktivita v min.: 1<br>Defin, koniec aukcie: 11. 05. 2011 11: | er<br>3<br>30:00<br>15:00 | Prihlásený používateľ:<br>jan.boborsky@gmail.com<br><u>Odhlásiť</u> |
| Serverový čas<br>11:36:58                                                                                                    | Aukcia prebieha           | Čas do konca aulicie<br><b>00:08/02</b>                             |
|                                                                                                    |                           | Najlepšia ponuka Vaša ponuka =<br>1450.00 1500.00                   |
|                                                                                                    |                           | Odoslať                                                             |
| Kód Názov položky                                                                                                    | Pr                        | iebežný súčet [1550,00]                                             |
| 1 Papier formát A4                                                                                                    | 700.00                    | 750                                                                 |
| 2 Papier formát A3                                                                                                    | 800.00                    | 800 🗡                                                               |

Nesprávne zapísaná hodnota v nákupnej aukcii = farba čísla je červená (zapísaná hodnota je vyššia ako posledná ponúknutá cena)

Nesprávne zapísaná hodnota = farba čísla je červená (zapísaná hodnota sa rovná poslednej zaevidovanej ponuke)

#### 3.3 Obmedzenie výšky ponuky

Kvôli zabráneniu náhodných chybových konaní uchádzača a/alebo z dôvodu zvýšenia efektivity pri odosielaní ponúk, može vyhlasovateľ pri zadávaní aukcie určiť obmedzenie kroku (hodnoty) pre odoslanie novej ponuky. Toto obmedzenie môže vyhlasovateľ určiť pre všetky, alebo len niektoré z položiek.

Pri každej takejto položke sa vedľa poľa pre zadávanie ponuky zobrazí symbol ??. Po kliknutí na tento symbol sa zobrazí informácia o stanovenom obmedzení výšky povolenej zmeny.

**Príklad č.1** : min 10.00 max 100.00 - uchádzač môže zaslať ponuku zmenenú najmenej o 10 Eur a najviac o 100 EUR.

**Príklad č.2** : min 10.00 - uchádzač môže zaslať ponuku zmenenú najmenej o 10 Eur.

**Príklad č.3** : max 100.00 - uchádzač môže zaslať ponuku zmenenú najviac o 100 Eur

V prípade, že uchádzač nerešpektuje stanovený limit pre obmedzenie, zafarbí sa hodnota na červeno. Odoslanie takejto hodnoty je neplatné a tento úkon sa zobrazí medzi chybovými serverovými hláškami.

| eAukcia - Win                                                                                         | dows Internet Explorer                                                                                                  |                            |         |                     |                                                                  |                         |
|----------------------------------------------------------------------------------------------------|----------------------------------------------------------------------------------------------------|----------------------------|---------|---------------------|------------------------------------------------------------------|-------------------------|
| 30- 🗆                                                                                                 | https://www.aukciaas.sk/index/                                                                                          | aukcia 💌 🤮                 | 🛛 😔 🗙 🔎 | Google              |                                                                  | P -                     |
| File Edit View                                                                                        | / Favorites Tools Help                                                                                                  |                            |         |                     |                                                                  |                         |
| Favorites                                                                                             | eAukcia                                                                                                    |                            | 🚯 • 🔊   | * 🖃 🌐 * Pa          | ge 🔹 Safety 👻 Tools 👻                                            | <b>@</b> - <sup>»</sup> |
| Predmet:<br>Vyhlasovateľ:<br>Začiatok aukcie<br>Koniec aukcie:<br>Neaktivita v min<br>Defin. koniec a | Kancelársky papie<br>Obec Slančíkovce<br>e: 11. 05. 2011 11:3<br>11. 05. 2011 11:4<br>n.: 1<br>ukcie: 11. 05. 2011 11:5 | er<br>0:00<br>5:00<br>5:00 |         | j                   | Prihlásený používa<br>a <b>n.boborsky@gmail.c</b><br><u>Odhl</u> | teľ:                    |
| Serverový čas<br>11:36:58                                                                             |                                                                                                    | Aukcia pi                  | rebieha |                     | Cas do konca au<br>00:08:                                        | ukcie<br>02             |
|                                                                                                    |                                                                                                    |                            |         | #1: Nezaev          | idované! (1300)                                                  |                         |
|                                                                                                    |                                                                                                    |                            |         | Najlepšia pon<br>14 | uka Vaša ponuka<br>50.00 1500<br>Odoslať                         | .00                     |
| Kód N                                                                                                 | lázov položky                                                                                                    |                            | 1       | Priebežný súčet (   | 1300.00]                                                         |                         |
| 1 Pa                                                                                                  | apier formát A4                                                                                                    |                            | 700.00  | 55                  | 0                                                                | 2                       |
| 2 Pa                                                                                                  | apier formát A3                                                                                                    |                            | 800.00  | 75                  | D                                                                | min 10.00 m             |
|                                                                                                    |                                                                                                    |                            |         | 😜 Internet          | 🖓 • 🔍 100                                                        | J% •                    |

Odoslanie nepovolenej hodnoty (červená číslica) sa zobrazí medzi chybovými serverovými hláškami

Hodnota nie je zmenená v povolenom rozmedzí, preto je zafarbená na červeno

Symbol ⑦ informuje, že u danej položky je obmedzenie kroku (výšky ponuky)

Informácia o rozsahu obmedzenia kroku, čiže hodnoty, o ktorú môžeme ponuku v položke zmeniť

#### 3.4 Výrazne zmenená cena položky

Pokiaľ vyhlasovateľ neurčil v položke obmedzenie kroku, môže uchádzač zadávať nové ponuky bez obmedzenia. Ich výška nie je limitovaná.

Napriek tomu, ak zadáme do položky mimoriadne nízku alebo mimoriadne vysokú hodnotu, systém nás na túto skutočnosť upozorní zobrazením symbolu  $\Delta$ . Keď prejdeme myšou na tento symbol zobrazí sa hláška "výrazne zmenená cena položky". Zobrazenie symbolu a hlášky má však len informatívny charakter. Po kliknutí na tlačidlo odoslať bude ponuka odoslaná!

| 🦉 eAukcia - \                                                                        | Windows Internet Explorer                                                                                                    |                    |                                                                            | ×  |                                                                                                    |
|--------------------------------------------------------------------------------------|----------------------------------------------------------------------------------------------------|--------------------|----------------------------------------------------------------------------|----|----------------------------------------------------------------------------------------------------|
| <b>Go</b> - [                                                                        | https://www.aukciaas.sk/index/                                                                                                    | aukcia 🛛 🎴 🔒 🐓 🗙 🕽 | P Google                                                                   | •  |                                                                                                    |
| File Edit                                                                            | View Favorites Tools Help                                                                                                    |                    |                                                                            |    |                                                                                                    |
| 🚖 Favorites                                                                          | eAukcia                                                                                                    |                    | 🛯 🔹 🖶 🝷 Page 🗸 Safety 🕶 Tools 🕶 💽 🕶                                        | »» |                                                                                                    |
| Predmet:<br>Vyhlasovate<br>Začiatok au<br>Koniec auk<br>Neaktivita v<br>Defin. konie | Kancelársky papie<br>Obec Slančíkovce<br>kcie: 11. 05. 2011 11:34<br>cie: 11. 05. 2011 11:4!<br>min.: 1<br>ec aukcie: 11. 05. 2011 11:5! | ir<br>0:00<br>5:00 | Prihlásený používateľ:<br><b>jan.boborsky@gmail.com</b><br><u>Odhlástí</u> |    | Do položky je zapísaná výrazne zmenená<br>cena (100) oproti poslednej zaevidovanej<br>ponuke (700) |
| Serverový ča<br>11:36:58                                                             | 35                                                                                                    | Aukcia prebieha    | Čas do konca aukcje<br>00:07;83                                            |    |                                                                                                    |
|                                                                                      |                                                                                                    |                    | #1 : Nezaevidované! (1300)<br>Najlepšia ponuka Vaša ponuka                 |    | Symbol $\Delta$ upozorňuje, že do danej                                                            |
|                                                                                      |                                                                                                    |                    | 1450.00 1500.00                                                            |    | cena                                                                                               |
| Kód                                                                                  | Názov položky                                                                                                    |                    | Priebežný súčet [ 870.00 ]                                                 |    |                                                                                                    |
| 1                                                                                    | Papier formát A4                                                                                                    | 700.00             | 100 🛕                                                                      |    |                                                                                                    |
| 2                                                                                    | Papier formát A3                                                                                                    | 800.00             | 750                                                                        | ~  |                                                                                                    |
|                                                                                      |                                                                                                    |                    | 😜 Internet 🥠 🔹 🔍 100% 🔹                                                    |    |                                                                                                    |

#### 3.5 Odosielanie ponúk

Ponuky sa odosielajú:

- stlačením klávesy ENTER na klávesnici, alebo
- kliknutím na tlačidlo "Odoslat" (ľavé tlačidlo myši).

Odosielajú sa všetky zmenené položky naraz, to znamená, že je možné odoslať jednu položku, alebo viacero naraz.

Ak nové ponuky vyhoveli pravidlám aukcie, stĺpec na zadávanie ponúk sa nastaví na prázdne hodnoty.

V prípade, že niektorá položka nevyhovela pravidlám aukcie, celá nová ponuka nebude serverom akceptovaná. Súčasne sa v červenom poli pre hlášky systému zobrazí chybové hlásenie.

Odoslanie ponuky, ktorá vyhovela pravidlám aukcie, je nevratné! Zmeniť cenu je možné len odoslaním novej ponuky (vyššej alebo nižšej podľa druhu aukcie).

#### 3.6 Zaevidovanie novej ponuky

Pri zaevidovaní novej ponuky sa používa serverový čas. To znamená čas, kedy odoslaná ponuka prišla na server a bola ním spracovaná. Časové oneskorenie medzi odoslaním ponuky a zaevidovaním na serveri je závislé od rýchlosti internetového pripojenia, rýchlosti používaného počítača a množstva odosielaných dát.

Priebeh aukcie je protokolovaný, to znamená, že sú automaticky zaznamenávané všetky vykonané operácie účastníkov.

Príchodzia ponuka na server je úspešne zaevidovaná, ak:

 pri nákupnej aukcii je každá zmenená položka novej ponuky nižšia ako naša predchádzajúca ponuka tejto položky,

- pri predajnej aukcii je každá zmenená položka novej ponuky vyššia ako naša predchádzajúca ponuka tejto položky,
- ponuka bola spracovaná serverom v čase medzi začiatkom a koncom aukcie (príp. definitívnym koncom aukcie).

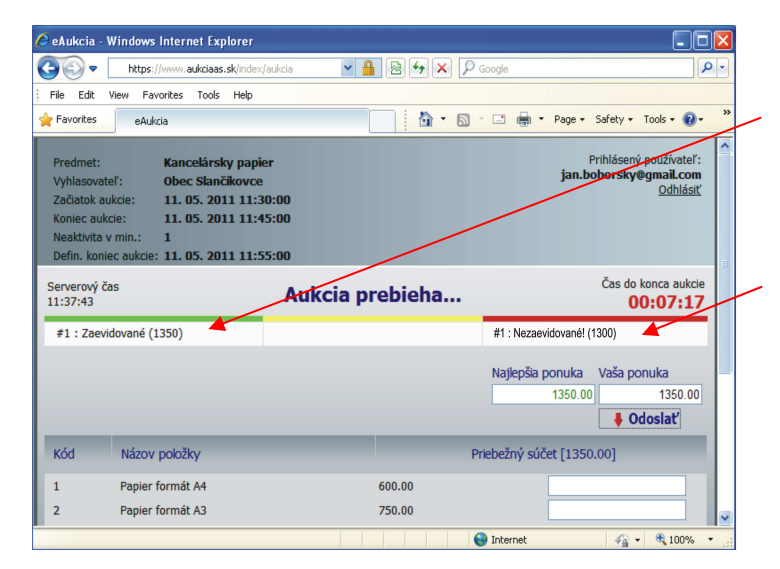

Každá ponuka, ktorá **vyhovela** pravidlám aukcie je po odoslaní zaevidovaná a zobrazená na mieste určenom pre serverové hlášky

Každá ponuka, ktorá **nevyhovela** pravidlám aukcie je po odoslaní zaevidovaná a zobrazená na mieste určenom pre serverové hlášky

#### 3.7 Priebežné poradie uchádzačov

Akonáhle aukcia začne, zobrazí sa každému uchádzačovi na obrazovke zoznam položiek s jeho vstupnými cenami, celková ponúknutá cena (súčet všetkých položiek) a najlepšia ponuka, ktorá bola doteraz zaevidovaná z pomedzi všetkých uchádzačov.

Ak je najlepšia naša ponuka, bude "najlepšia ponuka" na našej obrazovke zafarbená na zeleno! Hodnota a zafarbenie najlepšej ponuky sa mení podľa odosielania nových (lepších) ponúk zo strany ostatných uchádzačov.

Ak sa hodnota najlepšej ponuky zmenila počas aukcie na našej obrazovke zo zelenej farby na čiernu, znamená to, že naša ponuka už nie je najlepšia, alebo sme ju zaevidovali neskôr ako iný uchádzač.

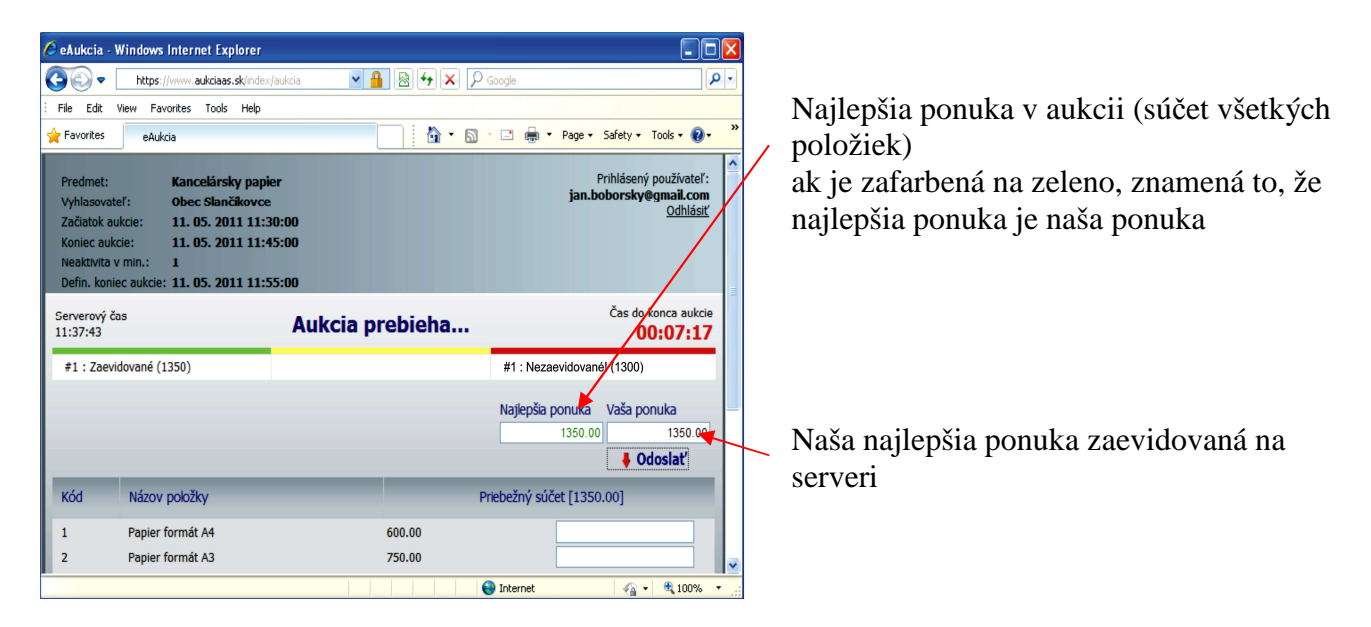

# 4. Dĺžka aukcie

Aukcia trvá od vyhlasovateľom zadaného dátumu a času začiatku aukcie do vyhlasovateľom zadaného dátumu a času konca aukcie.

V prípade, že vyhlasovateľ zadal aukciu s možnosťou **predĺženia**, musí zadať aj podmienky predĺženia. Týmito podmienkami sú:

- časový limit pre neaktivitu účastníkov aukcie (napr.1, 2, 3 minúty a pod.) počas ktorého, ak nedôjde k zaevidovaniu novej ponuky, aukcia bude ukončená,
- definitívny koniec aukcie údaj o čase, kedy bude aukcia definitívne ukončená, bez možnosti ďalšieho predĺženia ("Defin. koniec aukcie").

Pri režime predĺženia sú úspešne zaevidované od uchádzača len tie ponuky, ktoré sú nižšie (pri predajnej aukcii vyššie) ako je aktuálna "Najlepšia ponuka"!

| •                                                        | https://www.aukciaas.sk/                                                                                   | index/aukcia 🛛 🚰 🗟 😽 🗙 🔎 Google                                                                                 | <b>9</b>                                                                      |
|----------------------------------------------------------|----------------------------------------------------------------------------------------------------|----------------------------------------------------------------------------------------------------|-------------------------------------------------------------------------------|
| File Edit                                                | View Favorites Tools H                                                                                     | elp                                                                                                    |                                                                               |
| Favorites                                                | eAukcia                                                                                                    | 📄 🚹 🕈 🔂 🔭 🖬 🗮 🕈 Page 🕶 S                                                                                        | afety 🔹 Tools 🔹 🔞 👻 🎽                                                         |
| Predmet<br>Vyhlasov<br>Začiatok<br>Koniec a<br>Neaktivit | :: Kancelársky j<br>vateľ: Obec Slančíku<br>: aukcie: 11. 05. 2011<br>iukcie: 11. 05. 2011<br>ia v min : 1 | papier Pri<br>vvce eva.pol<br>11:30:00<br>11:45:00                                                              | hlásený porzivateľ:<br>tocna ozoznam.sk<br>Odhlásiť                           |
| Defin. ko                                                | oniec aukcie: 11.05.2011                                                                                   | 11:55:00                                                                                                    |                                                                               |
|                                                          |                                                                                                    |                                                                                                    |                                                                               |
| ierverový<br>1:44:19                                     | ý čas                                                                                                    | Aukcia sa predlžuje                                                                                             | Čas do konca aukcie<br>00:00:46                                               |
| Serverový<br>1:44:19<br>#1 : Za                          | ý čas<br>evidované (1200)                                                                                  | Aukcia sa predlžuje<br>#1 : Vami predižené do 11:45:05                                                          | Čas do konca aukcie<br>00:00:46                                               |
| Gerverový<br>1:44:19<br>#1 : Za                          | ý čas<br>evidované (1200)                                                                                  | Aukcia sa predlžuje<br>#1 : Vami predĺžené do 11:45:05                                                          | Čas do konca aukcie<br>00:00:46                                               |
| Gerverový<br>1:44:19<br>#1 : Za                          | ý čas<br>evidované (1200)                                                                                  | Aukcia sa predĺžuje<br>#1 : Vami predĺžené do 11:45:05<br>Najlepša ponuka<br>1200 te                            | Čas do konca aukūte<br>00:00:46<br>/aša ponuka<br>1200.00<br>♦ Odosjať        |
| Serverový<br>1:44:19<br>#1 : Zav<br>Kód                  | ý čas<br>evidované (1200)<br>Názov položky                                                                 | Aukcia sa predĺžuje<br>#1 : Vami predĺžené do 11:45:05<br>Najlepša ponuka<br>1200 sa<br>Priebežný súčet [1200.0 | Čas do konca autore<br>00:00:46<br>/aša ponuka<br>1200.00<br>∳ Odoslať<br>10] |
| Serverový<br>1:44:19<br>#1 : Za<br>Kód<br>1              | ý čas<br>evidované (1200)<br>Názov položky<br>Papier formát A4                                             | Aukcia sa predĺžuje<br>#1 : Vami predĺžené do 11:45:05<br>Najlepša ponuka<br>1200.00<br>Priebežný súčet [1200.0 | Čas do konca autore<br>00:00:46<br>/aša ponuka<br>1200.00<br>∳ Odoslať<br>10] |

Ak niektorý z uchádzačov odošle novú ponuku v stanovenom časovom limite pre predĺženie, zobrazí sa informácia "Aukcia sa predlžuje"

V procese predĺženia je "Čas do konca aukcie" odpočítavaný vždy od momentu, v ktorom došlo k predĺženiu

Celkový čas predĺženia je limitovaný definitívnym koncom aukcie

Pokiaľ je aukcia predĺžená našim pričinením, zobrazí sa nám o tom oznam v mieste pre serverové hlášky

## 5. Ukončenie aukcie

Aukcia sa skončí v stanovený čas. Všetky ponuky, ktoré prídu na server po tomto čase (platí serverový čas) sa vyhodnotia ako nevyhovujúce pravidlám aukcie a nebudú akceptované..

Aukcia môže byť ukončená:

- najskôr v čase stanovenom pre ukončenie aukcie "Koniec aukcie",
- najneskôr v čase stanovenom pre definitívne ukončenie aukcie "Defin. koniec aukcie".

Po ukončení aukcie sa zobrazí najlepšia ponuka (suma položiek) a uchádzačova posledná akceptovaná ponuka (suma položiek).

Ak po ukončení aukcie zostala najlepšia ponuka na našej obrazovke zafarbená na zeleno, znamená to, že sme zaevidovali najlepšiu ponuku ako poslední a stali sme sa víťazom aukcie!

Ak je naša ponuka rovnaká ako víťazná ponuka a napriek tomu nie je zafarbená na zeleno, znamená to, že iný uchádzač zaevidoval svoju ponuku skôr!

Po ukončení aukcie a našom odhlásení z aukcie sa naše konto pre túto aukciu ruší a nie je možné sa znova prihlásiť?

| eAukcia - Windows Internet Explore                                                                                                    | r                                |                                                             |
|----------------------------------------------------------------------------------------------------|----------------------------------|-------------------------------------------------------------|
| https://www.aukciaas.sk/in                                                                                                    | dex/aukcia 🛛 🎴 🗟 🐓 🗙 🔎 G         | oogle                                                       |
| File Edit View Favorites Tools Hel                                                                                                    | 0                                |                                                             |
| Favorites eAukcia                                                                                                    |                                  | 🖃 🖶 🔹 Page 🔹 Safety 🔹 Tools 🔹 🕢 🎽                           |
| Predmet: Kancelársky pr<br>Vyhlasovateľ: Obec Slančikov<br>Začiatok aukcie: 11. 05. 2011 1<br>Koniec aukcie: 11. 05. 2011 1<br>Neaktivita vmin.: 1<br>Defin. koniec aukcie: 11. 05. 2011 1 | pier<br>ce<br>1:30:00<br>1:45:00 | Prihlásený použjazeť :<br>eva.potocna@zaźnam.sk<br>Ochlásiť |
| Serverový čas<br>11:44:19                                                                                                    | Aukcia je ukončená               | Čas do konca aukcie<br>00:00:00                             |
|                                                                                                    |                                  | Najlepšia ponuka Vaša ponuka<br>1200.00 1200.00<br>Odoslať  |
| Kód Názov položky                                                                                                    | Pri                              | ebežný súčet                                                |
| 1                                                                                                    | 600.00                           |                                                             |
| 1 Papier format A4                                                                                                    | 000100                           |                                                             |

Oznámenie o ukončení aukcie

 Tlačidlom "Odhlásiť" sa z aukcie odhlasujeme

Po uplynutí času už nebudú naše ponuky akceptované

Najlepšia ponuka zostala na našej obrazovke zafarbená na zeleno, čo znamená, že sme v aukcii obsadili prvé miesto

# 6. Vyhodnotenie

Pre vyhodnotenie najlepšej ponuky sa použije hodnota sumy položiek definovaných v aukcii.

Ak realizuje vyhlasovateľ **nákupnú aukciu**, **najlepšou** ponukou je **ponuka s najnižšou cenou**. Ak realizuje vyhlasovateľ **predajnú aukciu**, **najlepšou** ponukou je **ponuka s najvyššou cenou**.

V prípade rovnakých ponúk je uprednostnená ponuka, ktorú server zaevidoval skôr.

Oznámenie o výsledku aukcie dostáva automaticky z aukčného portálu vyhlasovateľ, nie však uchádzač!

Spôsob informovania uchádzačov o ich konečnom poradí je plne v kompetencii vyhlasovateľa!